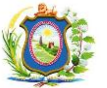

## LIÇÃO PONTO A PONTO - LPP

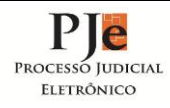

| nto                                              |                                                                                                    |                                                                                                    |                                                                                                    |                                                                                                |                                                                                                    |                                                                                                    |                                                                                                    |                                                |  |
|--------------------------------------------------|----------------------------------------------------------------------------------------------------|----------------------------------------------------------------------------------------------------|----------------------------------------------------------------------------------------------------|------------------------------------------------------------------------------------------------|----------------------------------------------------------------------------------------------------|----------------------------------------------------------------------------------------------------|----------------------------------------------------------------------------------------------------|------------------------------------------------|--|
| Assu                                             |                                                                                                    |                                                                                                    |                                                                                                    |                                                                                                | Numero: 10/15                                                                                                    |                                                                                                    |                                                                                                    |                                                |  |
| Perfil                                           |                                                                                                    |                                                                                                    |                                                                                                    |                                                                                                |                                                                                                    | Data de elaboração: 08/05/2015                                                                                                    |                                                                                                    |                                                |  |
| Obs                                              |                                                                                                    |                                                                                                    |                                                                                                    |                                                                                                |                                                                                                    | Versão LPP: 1.0 Versão LPP: 1.0 Versão LPP: 1.0 Versão Versão Ve | ersão PJe: 1.6.5.22                                                                                   |                                                |  |
| Hav<br>Exis<br>dete<br>proo<br><b>Pon</b><br>CNP | endo peticionamento de Litisconsorte pess<br>tem duas formas de retificar autuação: p<br>erminações >> proxima ação >> Retificar da<br>cesso para a pasta "Cumprir determinação"<br>to 1 - Acessando a aba "Partes" incluir o li<br>U), clica em pesquisar e depois em confirma | ca Física ou Jurídica e deferi<br>processo >> Outras ações<br>dos do processo (moviment<br>ou clicar em Nada mais a cu<br>tisconsorte como Outros pa<br>ar, fazer a complementação | ido pelo Magi<br>>> Retificar<br>tando o proco<br>umprir levano<br>articipantes, o<br>do cadastro o | istrado, a S<br>autuação<br>esso) que<br>do o proces<br>clicando e<br>caso seja n              | Secretaria da Unidac<br>(dessa forma não<br>após a conclusão da<br>sso para a pasta "Tri<br>m "+ Participantes"<br>ecessário e clicar en                       | le Judicia I, procederá a i<br>movimenta o processo<br>tarefa pode clicar em C<br>agem de resultado Inica<br>podendo ser pessos Fís<br>n incluir.                                                                                                    | nclusão nos autos:<br>) ou indo pela tarefa<br>umprir determinação l<br>"'.<br>ica (com CPF) ou Jurío | Cumprir<br>evando o<br>dica (com               |  |
| Asso                                             | ciar participante ao processo                                                                                                    |                                                                                                    |                                                                                                    | Associar p                                                                                     | articipante ao process                                                                                                    | 0                                                                                                    |                                                                                                    |                                                |  |
| 1º Passo -> Tipo de Participação                 |                                                                                                    |                                                                                                    |                                                                                                    | 1º Passo -> Tipo de Participação                                                               |                                                                                                    |                                                                                                    |                                                                                                    |                                                |  |
|                                                  |                                                                                                    |                                                                                                    |                                                                                                    |                                                                                                |                                                                                                    |                                                                                                    |                                                                                                    |                                                |  |
| 2° F<br>Ti<br>Bi<br>Cl<br>22<br>Ne<br>Bi<br>Cl   | Passo > Pré-cadastro<br>po de pessoa a<br>● Física ● Jurídica ● Ente ou autoridade<br>asileiro? a<br>● Sim ● Não<br>Pr: * a<br>22 222 222-22<br>outis Boutis<br>Confirmar<br>gura abaixo mostra como aparece após a cli                                                         | squisar Limpar                                                                                                    |                                                                                                    | 2º Passo<br>Tipo de<br>© Fis<br>Órgão I<br>© Sir<br>Nome:<br>Hercull<br>Nome f<br>Superb<br>Co | > Pré-cadastro<br>I pessoa a<br>Jurídica © Ente<br>Público? a<br>n © Não<br>a<br>is Camelopardalis<br>antasia: a<br>ha Cygni<br>nfirmar<br>a abaixo mostra com | e ou autoridade<br>CNPJ: * @<br>40.362.31                                                                                                    | 4/0001-59<br>Pesquisar Limp<br>em concluir:                                                           | )ar                                            |  |
| Out                                              | tros Participantes                                                                                                    |                                                                                                    |                                                                                                    | Outros                                                                                         | Participantes                                                                                                    |                                                                                                    |                                                                                                    |                                                |  |
| Por<br>Par-<br>ser                               | Participante<br>GLEDE BERNACCI GOLLUSCIO - CPF: 111.111.<br>(LTISCONSORTE)<br>Ato 2 - Removedo Litisconsorte<br>a inativar deverá clicar na lixeira e selecion<br>pessoa física ou jurídica) colocando sempre<br>tros Participantes<br>Participante Procurador/Terceir          | Tipo de Participação<br>111-11 LITISCONSORTE<br>Foram encontrados: 1<br>ne a opção Inativo (indeper<br>a justificativa;<br>o Vinculado                                             | Situação<br>Ativo<br>1 resultados                                                                   | Após i<br>O non<br>Outros                                                                      | Paticipante Most                                                                                                    | articipante<br>Ialis - CNPJ: 40.362.314/0001<br>rará as partes inativas;<br>aparecerá grifada e co<br>trar inativos<br>Procurador/Terceiro Vin                                                                                                    | Tipo de Participação<br>-59 LITISCONSORTE<br>Foram encontrados:<br>m caracteres em verr               | Situação<br>Ativo<br>1 resultados<br>nelho e a |  |
|                                                  | Participante GLEDE BERNACCI GOL LUSCIO - CPE: 111-111                                                                                                    | Tipo de Participação                                                                                                    | o Situação                                                                                          |                                                                                                |                                                                                                    | articipante                                                                                                    | Tipo de Participação                                                                                  | Situação                                       |  |
| 60                                               | (LITISCONSORTE)                                                                                                    | LITISCONSORTE                                                                                                    | Ativo                                                                                               | ***                                                                                            | (LITISCONSORTE)                                                                                                    |                                                                                                    | LITISCONSORTE                                                                                         | Ativo                                          |  |
| 60                                               | Remover Parte RTE)                                                                                                    | LITISCONSORTE                                                                                                    | Ativo                                                                                               | @ <b>\$</b>                                                                                    | (LITISCONSORTE)                                                                                                    | Jaile CNFJ: 10.362.311/000                                                                                                    | LITISCONSORTE                                                                                         | Inativo                                        |  |
|                                                  | Foram encontrados: 2 resultados                                                                                                    |                                                                                                    |                                                                                                    |                                                                                                | Foram encontrados: 2 resultados                                                                                                    |                                                                                                    |                                                                                                    |                                                |  |
| Pa<br>Si<br>Ju                                   | riticipante: GLEDE BERNACCI GOLLUSCIO<br>tuação * a<br>Inativo O Suspenso O Baixado<br>ustificativa * a<br>eate                                                                                                    |                                                                                                    |                                                                                                    | Courtros<br>中<br>での<br>の<br>で                                                                  | Participantes Mosi<br>Participante P<br>CLEDE BERNACCI GOI<br>(LITISCONSORTE)<br>Hercullis Camelopart<br>(LITISCONSORTE)                                       | rar inativos<br>Procurador/Terceiro Vin<br>'articipante<br>.LUSCIO CPF: 111.111.111.1<br>dalis - CNPJ: 40.362.314/000                                                                                                    | tulado Tipo de Participação LITISCONSORTE TISCONSORTE Foram encontrados:                              | Situação<br>Inativo<br>Ativo<br>2 resultados   |  |
| Ob<br>Cas<br>litis                               | Inativar participante<br>servações importantes:<br>so haja determinação judicial para que o Li<br>sconsorte conforme mostrado anteriorment                                                                                                    | itisconsorte componha um<br>te e fará a inserção em "+ P                                                                                                    | dos pólos da<br>artes" no pól                                                                       | ação ou e<br>o passivo                                                                         | em ambos, a secreta<br>ou ativo.                                                                                                    | aria da unidade judicial                                                                                                    | procederá com a inati                                                                                 | vidade do                                      |  |
| Nome do elaborador: Joselma Santana              |                                                                                                    |                                                                                                    |                                                                                                    |                                                                                                |                                                                                                    | Assinatura do aprova                                                                                                    | ador:                                                                                                 |                                                |  |
| Nome do colaborador: Suzana Oliveira             |                                                                                                    |                                                                                                    |                                                                                                    |                                                                                                |                                                                                                    |                                                                                                    |                                                                                                    |                                                |  |
| Nome                                             | e do aprovador:                                                                                                    | Joselma Santana                                                                                                    |                                                                                                    |                                                                                                |                                                                                                    |                                                                                                    |                                                                                                    |                                                |  |